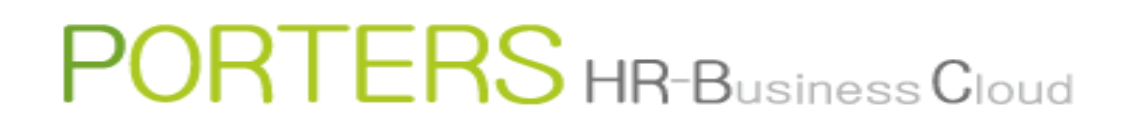

# How to create an Email

| Template (Matching -> Person)        |              | Oon't share mail  Share mail |                                                                                                  | 🖋 Signature          | Phase Update                             |
|--------------------------------------|--------------|------------------------------|--------------------------------------------------------------------------------------------------|----------------------|------------------------------------------|
| The templates are ordered alphabetic | cally        |                              |                                                                                                  |                      | The phase can be updated when sending an |
| Shared Templates (1)                 |              | From porters                 | <hrbc-sup< td=""><td></td><td></td></hrbc-sup<>                                                  |                      |                                          |
| Job E-mail (Default)                 | Share 🗸      | Meg Tanaka <                 | e1@porters.jp> × Meg Tanaka <keitai don't="" mall<="" share="" td=""><td></td><td></td></keitai> |                      |                                          |
| My Templates (3)                     |              | Send                         | You can set the mailbox                                                                          | not to be shared in  | dividually .                             |
| e-mail magazine                      | Share 🗸      |                              |                                                                                                  |                      |                                          |
| loh E-mail                           | Share 🖌      |                              | share mail                                                                                       |                      |                                          |
|                                      |              |                              | You can share the mail t                                                                         | hreads history to ot | her users in the same                    |
|                                      |              |                              | company                                                                                          |                      |                                          |
|                                      |              |                              | company                                                                                          |                      |                                          |
| st thing to do after I               | aunching     | the Send mail screen is to   | select                                                                                           |                      |                                          |
| whether to sh                        | are or not   | to share the email.          |                                                                                                  |                      |                                          |
| X The                                | default is ' | "Share mail".                |                                                                                                  |                      |                                          |
|                                      |              |                              |                                                                                                  |                      | End Flag                                 |
|                                      |              |                              |                                                                                                  |                      | Close                                    |
|                                      |              |                              |                                                                                                  |                      | End Reason                               |
|                                      |              |                              |                                                                                                  |                      | Success Client NG Person NG              |
|                                      |              |                              |                                                                                                  |                      | Person Consultant NG                     |
|                                      |              |                              |                                                                                                  |                      |                                          |
|                                      |              |                              |                                                                                                  |                      |                                          |
|                                      |              |                              |                                                                                                  |                      |                                          |
|                                      |              |                              |                                                                                                  |                      |                                          |
|                                      |              |                              |                                                                                                  |                      |                                          |
|                                      |              |                              |                                                                                                  |                      |                                          |
|                                      |              |                              |                                                                                                  |                      |                                          |
|                                      |              |                              |                                                                                                  |                      |                                          |
|                                      |              |                              |                                                                                                  |                      |                                          |
|                                      |              |                              |                                                                                                  |                      |                                          |
|                                      |              |                              |                                                                                                  |                      |                                          |
|                                      |              |                              |                                                                                                  |                      |                                          |
|                                      |              |                              |                                                                                                  |                      |                                          |
|                                      |              |                              |                                                                                                  |                      |                                          |
|                                      |              |                              |                                                                                                  |                      |                                          |
|                                      |              |                              |                                                                                                  |                      |                                          |
|                                      |              |                              |                                                                                                  |                      |                                          |
|                                      |              |                              |                                                                                                  |                      |                                          |

| Template (Matching -> Person)            | On't share mail                                                                                               | 🦽 Signature       | Phase Update                                                                        |
|------------------------------------------|----------------------------------------------------------------------------------------------------|-------------------|-------------------------------------------------------------------------------------|
| The templates are ordered alphabetically |                                                                                                    |                   | The phase can be updated when sending an<br>email. When appending to the Phase Memo |
| Shared Templates (1)                     | From porters <hrbc-support@porters.jp></hrbc-support@porters.jp>                                              | Reply To Settings | please select "Update the latest Phase"                                             |
| Job E-mail (Default) Share 🗸             | To Meg Tanaka <e1@porters.jp> X Meg Tanaka <keitai@porters.jp> X<br/>Send</keitai@porters.jp></e1@porters.jp> |                   | Process Phase                                                                       |
| My Templates (3)                         |                                                                                                    |                   | Phase                                                                               |
| e-mail magazine                          | You can freely change the name                                                                                |                   | Update the latest Phase:                                                            |
| Job E-mail                               | the second time on the content of second set is disclosed.                                                    |                   | Process Date                                                                        |
| Job E-mail(Bulk)                         | i the second time on, the content of your last input is displayed                                             |                   | Process Memo                                                                        |
|                                          | in the box.                                                                                                   |                   |                                                                                     |
| l If "                                   | 'From" is not set, only the email address is displayed in "To".                                               |                   |                                                                                     |
| The                                      | logged in user's email address is automatically set to "From"                                                 |                   |                                                                                     |
|                                          | and can not be changed.                                                                                       |                   |                                                                                     |
|                                          |                                                                                                    |                   | End Flag                                                                            |
|                                          |                                                                                                    |                   | Close                                                                               |
|                                          |                                                                                                    |                   | End Reason                                                                          |
|                                          |                                                                                                    |                   | Job Cunsultant NG                                                                   |
|                                          |                                                                                                    |                   | Person Consultant NG                                                                |
|                                          |                                                                                                    |                   |                                                                                     |
|                                          |                                                                                                    |                   |                                                                                     |
|                                          |                                                                                                    |                   |                                                                                     |
|                                          |                                                                                                    |                   |                                                                                     |
|                                          |                                                                                                    |                   |                                                                                     |
|                                          |                                                                                                    |                   |                                                                                     |
|                                          |                                                                                                    |                   |                                                                                     |
|                                          |                                                                                                    |                   |                                                                                     |
|                                          |                                                                                                    |                   |                                                                                     |
|                                          |                                                                                                    |                   |                                                                                     |
|                                          |                                                                                                    |                   |                                                                                     |
|                                          |                                                                                                    |                   |                                                                                     |
|                                          |                                                                                                    |                   |                                                                                     |
|                                          |                                                                                                    |                   |                                                                                     |
|                                          |                                                                                                    |                   |                                                                                     |
| Add New template in My Template list +   |                                                                                                    |                   |                                                                                     |
|                                          |                                                                                                    |                   |                                                                                     |

| Template (Matching -> Person)            | Oon't share ma | ail 💿 Shar | re mail                                              |                                                     | J Signature       | Phase Update                                                                                                    |
|------------------------------------------|----------------|------------|------------------------------------------------------|-----------------------------------------------------|-------------------|----------------------------------------------------------------------------------------------------|
| The templates are ordered alphabetically | Fro            | om J       | porters                                              | <hrbc-support@porters.jp></hrbc-support@porters.jp> | Reply To Settings | email. When appending to the Phase Memo,                                                                                                    |
| Joh E-mail (Default)                     |                | То         | Meg Tanaka <e1@porters.jp> X Meg Tan</e1@porters.jp> | naka <keitai@porters.jp> ×</keitai@porters.jp>      |                   | please select "Update the latest Phase"                                                                                                    |
|                                          | Send           | Cc         |                                                      |                                                     |                   | Process Phase                                                                                                    |
| my rempiates (3)                         |                | Bcc        |                                                      |                                                     |                   | Phase<br>Update the latest Phase:                                                                                                    |
| e-mail magazine Share                    |                | File       |                                                      |                                                     |                   | s Date                                                                                                    |
| Job E-mail Share                         | Sul            | Ibject     |                                                      |                                                     | _                 | NOW                                                                                                    |
| Add New template in My Template list +   |                |            |                                                      | 返信先のメールアドレスを変更する場合<br>フォルトでは、返信先は操作ユーザ              | るはクリックし<br>一のメール  | CCください。※デ<br>アドレスです。<br>ecss Memo<br>Success Client NG Person NG<br>Job Cunsultant NG<br>Person Consultant NG<br>If there is no Process, update will not be<br>performed |

| Template (Matching -> Person)            | O Don't share mail Signature                                                                         | Phase Update                                                                                                    |
|------------------------------------------|----------------------------------------------------------------------------------------------------|----------------------------------------------------------------------------------------------------|
| The templates are ordered alphabetically |                                                                                                    | The phase can be updated when sending an<br>email. When appending to the Phase Memo.                                              |
| Shared Templates (1)                     | <pre>From porters </pre>                                                                             | please select "Update the latest Phase"                                                                                           |
| Job E-mail (Default) Share 🗸             | Send                                                                                                 | Process Phase                                                                                                    |
| My Templates (3)                         | To Meg Tanaka <e1@porters.jp> x Meg Tanaka <keitai@porters.jp> x</keitai@porters.jp></e1@porters.jp> | Phase                                                                                                    |
| e-mail magazine Share 🗸                  |                                                                                                    | Update the latest Phase:                                                                                                    |
| Job E-mail Share 🗸                       |                                                                                                    | Process Date                                                                                                    |
| Job E-mail(Bulk) Share 🗸                 |                                                                                                    | Process Memo                                                                                                    |
| 返信先の入力<br>クリック                           | 枠が追加されます。<br>してください。                                                                                 | This content will be updated in Process Memo<br>End Flag<br>Close<br>End Reason                                                   |
|                                          |                                                                                                    | <ul> <li>Job Cunsultant NG</li> <li>Person Consultant NG</li> <li>If there is no Process, update will not be performed</li> </ul> |
| Add New template in My Template list +   |                                                                                                    |                                                                                                    |

| Add New template in My Template list + |  |
|----------------------------------------|--|

| Template (Matching -> Person)          | Don't share mail Share mail                       |                                                      | 🥒 Signature | Phase Update<br>The phase can be updated when sending an                            |
|----------------------------------------|---------------------------------------------------|------------------------------------------------------|-------------|-------------------------------------------------------------------------------------|
| Shared Templates (1)                   | From porters                                      | <hrbc-support@porters.jp></hrbc-support@porters.jp>  |             | email. When appending to the Phase Memo,<br>please select "Update the latest Phase" |
| Job E-mail (Default) Share 🗸           | Reply To<br>Send                                  |                                                      |             | Process Phase                                                                       |
| My Templates (3)                       | To Meg Tanaka <e1@porters.jp> X M</e1@porters.jp> | Meg Tanaka <keitai@porters.jp> ×</keitai@porters.jp> |             |                                                                                     |
| e-mail magazine Share                  |                                                   |                                                      |             | Update the latest Phase:                                                            |
| Job E-mail Share 🗸                     | Reply To                                          |                                                      | ×           |                                                                                     |
| Job E-mail(Bulk) Share                 | User                                              |                                                      |             |                                                                                     |
|                                        | You can select only one email address             |                                                      |             |                                                                                     |
|                                        | Licor                                             | Mail Address                                         |             |                                                                                     |
|                                        | N/A Catherine Porters                             | hrbc-support@porters.jp                              |             |                                                                                     |
|                                        |                                                   | hrbc-seminar@porters.ip                              |             |                                                                                     |
|                                        | N/A Jack Porters<br>N/A John Ito                  | a@porters.jp<br>rieko.ito@porters.jp                 |             |                                                                                     |
|                                        | N/A Nancy                                         | nozomi.ishii@porters.jp                              |             | End Reason                                                                          |
|                                        | N/A Stacie<br>N/A ポーターズテスト                        | HRBCユーザーIDに登録さ                                       | れているメールアド   | レスが選択可能です。                                                                          |
|                                        |                                                   | それ以外のメー                                              | ルアドレスは選択で   | できません。                                                                              |
|                                        |                                                   |                                                      |             |                                                                                     |
|                                        |                                                   | 返信先に追                                                | 加されたメールアト   | ジレスは                                                                                |
|                                        |                                                   | 画面-                                                  | 下部に表示されます   | •<br>•                                                                              |
|                                        |                                                   |                                                      |             |                                                                                     |
|                                        | N/A Jack Porters <a@porters.jp> ×</a@porters.jp>  | アドレスは                                                | 名前等で検索可能    | です。                                                                                 |
|                                        |                                                   | 返信先から削除した                                            | い場合は「×」をクリ  | ックしてください。                                                                           |
|                                        |                                                   | 返信先の設定が完了し                                           | ったら必ず「OK」をク | リックしてください。                                                                          |
|                                        |                                                   | Ok Cancel                                            |             |                                                                                     |
|                                        |                                                   |                                                      |             |                                                                                     |
|                                        |                                                   |                                                      |             |                                                                                     |
|                                        |                                                   |                                                      |             |                                                                                     |
|                                        |                                                   |                                                      |             |                                                                                     |
|                                        |                                                   |                                                      |             |                                                                                     |
| Add New template in My Template list + |                                                   |                                                      |             |                                                                                     |

| The translates are ordered adjustication<br>Shared Translates (1)<br>So C-rnal (Cofuct)<br>Wy Translates (3)<br>                                                                                                    | Template (Matching -> Person)            | Don't share mail | il 💿 Shar | re mail                                             |                                                     |            | 🖋 Signature | Phase Update                                                                        |
|----------------------------------------------------------------------------------------------------|------------------------------------------|------------------|-----------|-----------------------------------------------------|-----------------------------------------------------|------------|-------------|-------------------------------------------------------------------------------------|
| Shared Templates (1)       Prof. profes       Inter-scapperdiporters.jp>       Prof. profes       Inter-scapperdiporters.jp>       Prof. profes       Prof. profes       Prof. profes       Prof. profes       Prof. profes       Prof. profes       Prof. profes       Prof. prof. prof. | The templates are ordered alphabetically |                  |           |                                                     | 1                                                   |            |             | The phase can be updated when sending an<br>email. When appending to the Phase Memo |
| be Enal (bdb.t)       Over         Wy Tenglate (3)       To         e-mai (nagazite       Down         bo E-mail(bdk)       Over         Unless a specific mail address in inputted, all mail addresses linked to the corresponding record are displayed.       Process Date         Unless a specific mail address in inputted, all mail addresses linked to the corresponding record are displayed.       End Hog         Click the "X" at the end of each email address to delete it from "To". Click "To" to add additional email addresses.       Wit is disable to add the address directly.                                                                                                    | Shared Templates (1)                     | From             | m l       | porters                                             | <hrbc-support@porters.jp></hrbc-support@porters.jp> |            |             | please select "Update the latest Phase"                                             |
| Hy Templates (3)       To Reg Tanaka exit Opotens.go; * (Meg Tanaka exit Opotens.go; *)       Plate         und in opport       Gc       Gc         job E-mel(Buk)       Our       Gc       Plate         Unless a specific mail address in inputted, all mail addresses linked to the corresponding record are displayed.       Plate       Plate         Click the "X" at the end of each email address to delete it from "To". Click "To" to add additional email addresses.       Plate       Plate         %It is disable to add the address directly.       %It is disable to add the address directly.       Plate       Plate                                                                                                    | Job E-mail (Default) Share 🗸             | Re               | eply To   | N/A Jack Porters <a@porters.jp> X</a@porters.jp>    |                                                     |            |             | Process Phase                                                                       |
| e-mail magazine solver<br>3de E-mail (Bulk) Bower<br>Unless a specific mail address in inputted, all mail addresses linked<br>to the corresponding record are displayed.<br>Click the "X" at the end of each email address to delete it from "To".<br>Click "To" to add additional email addresses.<br>Xit is disable to add the address directly.<br>(Interst and the address directly.<br>(Interst and the address directly.                                                                                                    | My Templates (3)                         | Senu             | То        | Meg Tanaka <e1@porters.jp> X Meg Ta</e1@porters.jp> | anaka <keitai@porters.jp> ×</keitai@porters.jp>     |            |             | Phase                                                                               |
| Job E-mail       Bered       File       Process Date         Job E-mail(Buk)       Straiget       File       Process Date         Unless a specific mail address in inputted, all mail addresses linked to the corresponding record are displayed.       File       Process Date         Click the "X" at the end of each email address to delete it from "To". Click "To" to add additional email addresses.       Stocess Client NG       Stocess Client NG         X1 tis disable to add the address directly.       X1 tis disable to add the address directly.       If the is on Process, tipdate a process, tipdate a p                                                                                                    | e-mail magazine Share 🗸                  |                  | Cc        |                                                     |                                                     |            |             | Update the latest Phase:                                                            |
| Job E-mail(Bulk)       File       Process Memo         Unless a specific mail address in inputted, all mail addresses linked to the corresponding record are displayed.       The content will be updated in Click the "X" at the end of each email address to delete it from "To". Click "To" to add additional email addresses.       The content will be updated in Click the "X" at the end of each email addresses.         Will is disable to add the address directly.       Will is disable to add the address directly.       If there is to Process, update performed                                                                                                    | Job E-mail Share 🗸                       |                  | Bcc       |                                                     |                                                     |            |             | Process Date                                                                        |
| Subject       Process Remo         Unless a specific mail address in inputted, all mail addresses linked<br>to the corresponding record are displayed.       The context will be updated in<br>End Flag         Click the "X" at the end of each email address to delete it from "To".<br>Click "To" to add additional email addresses.       Success Client NC         % It is disable to add the address directly.       What is disable to add the address directly.                                                                                                    | lob E-mail(Bulk) Share 🗸                 |                  | File      |                                                     |                                                     |            |             | NOW                                                                                 |
| Unless a specific mail address in inputted, all mail addresses linked<br>to the corresponding record are displayed.<br>Click the "X" at the end of each email address to delete it from "To".<br>Click "To" to add additional email addresses.<br>XIt is disable to add the address directly.                                                                                                    |                                          | Subj             | oject     |                                                     |                                                     |            |             | Process Memo                                                                        |
| Unless a specific mail address in inputted, all mail addresses linked<br>to the corresponding record are displayed.<br>Click the "X" at the end of each email address to delete it from "To".<br>Click "To" to add additional email addresses.<br>XIt is disable to add the address directly.                                                                                                    |                                          |                  |           |                                                     |                                                     |            |             |                                                                                     |
| Unless a specific mail address in inputted, all mail addresses linked<br>to the corresponding record are displayed.<br>Click the "X" at the end of each email address to delete it from "To".<br>Click "To" to add additional email addresses.<br>XIt is disable to add the address directly.                                                                                                    |                                          |                  |           |                                                     |                                                     |            |             |                                                                                     |
| Unless a specific mail address in inputted, all mail addresses linked<br>to the corresponding record are displayed.<br>Click the "X" at the end of each email address to delete it from "To".<br>Click "To" to add additional email addresses.<br>XIt is disable to add the address directly.                                                                                                    |                                          | (                |           |                                                     |                                                     |            |             |                                                                                     |
| to the corresponding record are displayed.<br>Click the "X" at the end of each email address to delete it from "To".<br>Click "To" to add additional email addresses.<br>XI tis disable to add the address directly.                                                                                                    |                                          | Unless a s       | pecifi    | ic mail address in inpu                             | tted, all mail address                              | ses linked |             |                                                                                     |
| Click the "X" at the end of each email address to delete it from "To".<br>Click "To" to add additional email addresses.<br>XIt is disable to add the address directly.                                                                                                    |                                          |                  | to        | the corresponding rec                               | ord are displayed.                                  |            |             | End Flag                                                                            |
| Click the "X" at the end of each email address to delete it from "To".<br>Click "To" to add additional email addresses.<br>XIt is disable to add the address directly.                                                                                                    |                                          |                  |           |                                                     |                                                     |            |             | Close                                                                               |
| Click the X at the end of each email address to delete it from 10 .<br>Click "To" to add additional email addresses.<br>XIt is disable to add the address directly.                                                                                                    |                                          | Click the "      | '\/" _+   | the and of each amail                               | addrace to delete it i                              |            |             | End Reason                                                                          |
| Click "To" to add additional email addresses.<br>XIt is disable to add the address directly.                                                                                                    |                                          | Click the        | X al      |                                                     | address to delete it i                              | Irom IO.   |             | Job Cunsultant NG                                                                   |
| XIt is disable to add the address directly.                                                                                                    |                                          |                  | Click     | k "To" to add additiona                             | al email addresses.                                 |            |             | Person Consultant NG                                                                |
| XIt is disable to add the address directly.                                                                                                    |                                          |                  |           |                                                     |                                                     |            |             |                                                                                     |
|                                                                                                    |                                          |                  | Х         | It is disable to add the                            | address directly.                                   |            |             |                                                                                     |
|                                                                                                    |                                          |                  |           |                                                     | ,                                                   |            |             |                                                                                     |
|                                                                                                    |                                          |                  |           |                                                     |                                                     |            |             |                                                                                     |
|                                                                                                    |                                          |                  |           |                                                     |                                                     |            |             |                                                                                     |
|                                                                                                    |                                          |                  |           |                                                     |                                                     |            |             |                                                                                     |
|                                                                                                    |                                          |                  |           |                                                     |                                                     |            |             |                                                                                     |
|                                                                                                    |                                          |                  |           |                                                     |                                                     |            |             |                                                                                     |
|                                                                                                    |                                          |                  |           |                                                     |                                                     |            |             |                                                                                     |
|                                                                                                    |                                          |                  |           |                                                     |                                                     |            |             |                                                                                     |
|                                                                                                    |                                          |                  |           |                                                     |                                                     |            |             |                                                                                     |
|                                                                                                    |                                          |                  |           |                                                     |                                                     |            |             |                                                                                     |
|                                                                                                    |                                          |                  |           |                                                     |                                                     |            |             |                                                                                     |
|                                                                                                    |                                          |                  |           |                                                     |                                                     |            |             |                                                                                     |
|                                                                                                    |                                          |                  |           |                                                     |                                                     |            |             |                                                                                     |
|                                                                                                    |                                          |                  |           |                                                     |                                                     |            |             |                                                                                     |
| Add New template in My Template list +                                                                                                    | Add New template in My Template list +   |                  |           |                                                     |                                                     |            |             |                                                                                     |

| Template (Matching -> Person)                                    | On't share mail                                                                                     |                                                                                    | 🥖 Signature                                                                                      | Phase Update                                                                                                    |
|------------------------------------------------------------------|----------------------------------------------------------------------------------------------------|------------------------------------------------------------------------------------|--------------------------------------------------------------------------------------------------|----------------------------------------------------------------------------------------------------|
| The templates are ordered alphabetically<br>Shared Templates (1) | From porters                                                                                        | <hrbc-support@porters.jp></hrbc-support@porters.jp>                                |                                                                                                  | email. When appending to the Phase Memo,                                                                                         |
| lob E-mail (Default)                                             | Reply To N/A Jack Porters <a@porters.jp> ×</a@porters.jp>                                           |                                                                                    |                                                                                                  | please select opdate the latest phase                                                                                            |
| My Templates (3)                                                 | Send To Meg Tanaka <e1@porters.jp> ×</e1@porters.jp>                                                |                                                                                    |                                                                                                  |                                                                                                    |
|                                                                  | Cc                                                                                                  |                                                                                    |                                                                                                  | Update the latest Phase:                                                                                                    |
| e-mail magazine Share                                            | То                                                                                                  |                                                                                    | ~                                                                                                |                                                                                                    |
| Job E-mail Share                                                 |                                                                                                    |                                                                                    | ~                                                                                                |                                                                                                    |
| Job E-mail(Bulk) Share                                           | User Recruiter Person                                                                               |                                                                                    |                                                                                                  |                                                                                                    |
|                                                                  |                                                                                                    |                                                                                    | ٩                                                                                                |                                                                                                    |
|                                                                  | llsor                                                                                               | Mail Addrocs                                                                       |                                                                                                  |                                                                                                    |
|                                                                  | N/A Catherine Porters                                                                               | hrbc-support@porters.jp                                                            |                                                                                                  |                                                                                                    |
|                                                                  | N/A EML                                                                                             | hrbc-seminar@porters.jp                                                            |                                                                                                  |                                                                                                    |
|                                                                  | N/A Jack Porters                                                                                    | a@porters.jp                                                                       |                                                                                                  |                                                                                                    |
|                                                                  | N/A John Ito<br>N/A Nancy                                                                           | nozomi.ishii@porters.jp                                                            |                                                                                                  |                                                                                                    |
|                                                                  | N/A Stacie                                                                                          | u1@porters.jp                                                                      |                                                                                                  | End Reason                                                                                                    |
|                                                                  | N/A ボーターズテスト                                                                                        | porllinn@porters.jp                                                                |                                                                                                  | Job Cunsultant NG                                                                                                    |
|                                                                  | Meg Tanaka <e1@porters.jp>       ×       N/A Stacie <u1@porters.jp></u1@porters.jp></e1@porters.jp> | It is able to select<br>HRBC<br>Recipier<br>Click the "X" next for<br>Click the "O | ct from the reso<br>C's users,Recruit<br>nt email address<br>to the mail addr<br>K" button after | ource information, such as<br>cer and Person.<br>ses are displayed.<br>ress to delete it from the lis<br>setting the recipients. |
| Add New template in My Template list +                           |                                                                                                    |                                                                                    |                                                                                                  |                                                                                                    |

| The templete or offeed depleteday   Shard Templete (1) Dot in all (1144)   Bot in all (1144) To add CC, please click.   To add CC, please click. Xit is disable to add the address directly. To add CC, please click. Xit is disable to add the address directly. The templete (1) Determine (1144) Determine (1144) Determi                                                                                                    | Template (Matching -> Person)            | Don't share mail                                                                             | ✓ Signature | Phase Update                                                       |
|----------------------------------------------------------------------------------------------------|------------------------------------------|----------------------------------------------------------------------------------------------|-------------|--------------------------------------------------------------------|
| Sheet (1)   bb E-red (1/bd/ar)   br/ Tomplate (1)   ch E-red (1/bd/ar)   ch E-red (1/bd/ar)   bb E-red (1/bd/ar)   bb E-red (1/bd/ar)                                                                                                    | The templates are ordered alphabetically |                                                                                              |             | The phase can be updated when sending an                           |
| b0 2-nail (pelud):       0 werk         WT Tengdate (2)       0 werk         b0 5-nail (pelud):       0 werk         b0 5-nail (pelud):       0 werk                                                                                                    | Shared Templates (1)                     | From porters <hrbc-support@porters.jp></hrbc-support@porters.jp>                             |             | please select "Update the latest Phase"                            |
| Py Tomplates (1)   e-mail magazine   ib d-mail (might)   To add CC, please click. Wit is disable to add the address directly. To add CC, please click. Wit is disable to add the address directly. Hat Income the intervent with supplate lat with the intervent with supplate lat with the intervent with supplate lat with the intervent with supplate lat with the intervent with supplate lat with supplate lat with suplate lat with supplate lat with supplate lat with suppl | Job E-mail (Default) Share 🗸             | Reply To N/A Jack Porters <a@porters.jp> X</a@porters.jp>                                    |             | Process Phase                                                      |
| e-mail magathe   bob c-mail (Cubit)     bob c-mail (Cubit)   To add CC, please click.     Xit is disable to add the address directly.     To complete the Mail (Cubit)     To mail (Cubit)     To mail (Cubit)     To add CC, please click.     Xit is disable to add the address directly.     The complete the Mail (Cubit)     To mail (Cubit)     To mail (Cubit)     To add CC, please click.     Xit is disable to add the address directly.     The complete the Mail (Cubit)     The complete the Mail (Cubit)     Add New templete In Mail (Templete Int 4)                                                                                                    | My Templates (3)                         | To Meg Tanaka <e1@porters.jp> X N/A Stacie <u1@porters.jp> X</u1@porters.jp></e1@porters.jp> |             | Phase                                                              |
| Add New template in My Template list 4                                                                                                    | e-mail magazine Share 🗸                  | Cc                                                                                           |             | Update the latest Phase:                                           |
| Add New templote in My Templote list +                                                                                                    | Job E-mail Share 🗸                       | Bcc                                                                                          |             | Process Date                                                       |
| Add New template in My Template list +                                                                                                    | lob E-mail(Bulk) Share                   | File                                                                                         |             | NOW                                                                |
| Add wer template in My Template list +                                                                                                    |                                          |                                                                                              |             | Process Memo                                                       |
| Add New template in My Template list +                                                                                                    |                                          | To add CC, please click.                                                                     |             |                                                                    |
| Add New template in My Template list +                                                                                                    |                                          | Wilt is disable to add the address directly                                                  |             |                                                                    |
| Add New template in My Template list. +                                                                                                    |                                          | Art is disable to add the address directly.                                                  |             |                                                                    |
| Add New template in My Template list +                                                                                                    |                                          |                                                                                              |             | End Flag                                                           |
| Add New template in My Template list +                                                                                                    |                                          |                                                                                              |             | Close                                                              |
| Add New template in My Template list +                                                                                                    |                                          |                                                                                              |             | End Reason Success Client NG Person NG                             |
| Add New template in My Template list +                                                                                                    |                                          |                                                                                              |             | Job Cunsultant NG                                                  |
| Add New template list +                                                                                                    |                                          |                                                                                              |             | Person Consultant NG<br>If there is no Process, update will not be |
| Add New template in My Template list +                                                                                                    |                                          |                                                                                              |             |                                                                    |
| Add New template in My Template list +                                                                                                    |                                          |                                                                                              |             |                                                                    |
| Add New template list +                                                                                                    |                                          |                                                                                              |             |                                                                    |
| Add New template in My Template list +                                                                                                    |                                          |                                                                                              |             |                                                                    |
| Add New template in My Template list +                                                                                                    |                                          |                                                                                              |             |                                                                    |
| Add New template list +                                                                                                    |                                          |                                                                                              |             |                                                                    |
| Add New template in My Template list +                                                                                                    |                                          |                                                                                              |             |                                                                    |
| Add New template in My Template list +                                                                                                    |                                          |                                                                                              |             |                                                                    |
| Add New template list +                                                                                                    |                                          |                                                                                              |             |                                                                    |
| Add New template list +                                                                                                    |                                          |                                                                                              |             |                                                                    |
| Add New template list +                                                                                                    |                                          |                                                                                              |             |                                                                    |
| Add New template in My Template list +                                                                                                    |                                          |                                                                                              |             |                                                                    |
| Add New template in My Template list +                                                                                                    |                                          |                                                                                              |             |                                                                    |
| Add New template in My Template list +                                                                                                    |                                          |                                                                                              |             |                                                                    |
| Add New template in My Template list +                                                                                                    |                                          |                                                                                              |             |                                                                    |
|                                                                                                    | Add New template in My Template list +   |                                                                                              |             |                                                                    |

Ŧ

| Template (Matching -> Person)                                 | Don't share mail     Share mail                                                                                           |                                                                                                    | Signature                                                                                | Phase Update                                                                                                    |
|---------------------------------------------------------------|----------------------------------------------------------------------------------------------------|----------------------------------------------------------------------------------------------------|------------------------------------------------------------------------------------------|----------------------------------------------------------------------------------------------------|
| The templates are ordered alphabetically Shared Templates (1) | From porters<br>To Meg Tanaka <e1@porters.jp> ×</e1@porters.jp>                                                           | <hrbc-support@porters.jp></hrbc-support@porters.jp>                                                                                                    | Reply To Settings                                                                        | The phase can be updated when sending an<br>email. When appending to the Phase Memo,<br>please select "Update the latest Phase" |
| My Templates (3)<br>e-mail magazine Share                     | Send Cc<br>Bcc                                                                                                    |                                                                                                    |                                                                                          | Process Phase Phase Job Sent  Process Date                                                                                      |
| Job E-mail     Share       Job E-mail(Bulk)     Share         | User Recruiter Person                                                                                                    |                                                                                                    | ×                                                                                        | 2015/11/26 14:07 Now<br>Process Memo                                                                                            |
|                                                               | Catherine<br>User<br>N/A Catherine Porters<br>N/A Catherine Porters <hrbc-support@porters.jp> ×</hrbc-support@porters.jp> | Mail Address<br>hrbc-support@porters.jp<br>Only the email addresses of<br>candidates can be selected. T<br>searched on resou<br>Cc's mail addresses are shown in<br>Click the "X" next to the mail ad<br>Click the "OK" button | ARBC users<br>The email ad<br>rce basis as<br>the lower p<br>dress to de<br>after settin | a recruiters and<br>datessed can be<br>well.<br>ortion of the screen.<br>lete it from the list.<br>g the CC.                    |
| Add New template in My Template list +                        |                                                                                                    |                                                                                                    |                                                                                          |                                                                                                    |

| Template (Matching -> Person)            | 🔘 Don't sha | re mail 💿 Sh | are mail                                                                                  |   | / Signature | Phase Update                                                                       |
|------------------------------------------|-------------|--------------|-------------------------------------------------------------------------------------------|---|-------------|------------------------------------------------------------------------------------|
| The templates are ordered alphabetically |             |              |                                                                                           |   |             | The phase can be updated when sending an amail. When appending to the Phase Marrie |
| Shared Templates (1)                     |             | From         | porters <hrbc-support@porters.jp></hrbc-support@porters.jp>                               | > |             | please select "Update the latest Phase"                                            |
| Job E-mail (Default) Share               | Soud        | Reply To     | N/A Jack Porters <a@porters.jp> X</a@porters.jp>                                          |   |             | Process Phase                                                                      |
| My Templates (3)                         | Send        | То           | Meg Tanaka <e1@porters.jp> X N/A Stacie <u1@porters.jp> X</u1@porters.jp></e1@porters.jp> |   |             | Phase                                                                              |
| e-mail magazine Share                    | /           | Cc           | N/A Catherine Porters <hrbc-support@porters.jp> ×</hrbc-support@porters.jp>               |   |             | Update the latest Phase:                                                           |
| Job E-mail Share                         | _           | Bcc          |                                                                                           |   |             | Process Date                                                                       |
| loh E-mail(Bulk) Share                   |             | File         |                                                                                           |   |             | NOW                                                                                |
|                                          |             | Subject      |                                                                                           |   |             | Process Memo                                                                       |
|                                          |             |              | To add Bcc, please click.                                                                 |   |             |                                                                                    |
|                                          |             | ×It is c     | lisable to add the address directly                                                       |   |             |                                                                                    |
|                                          |             |              |                                                                                           |   |             | End Flag                                                                           |
|                                          |             |              |                                                                                           |   |             | Close                                                                              |
|                                          |             |              |                                                                                           |   |             | End Reason Success Client NG Person NG                                             |
|                                          |             |              |                                                                                           |   |             | Job Cunsultant NG                                                                  |
|                                          |             |              |                                                                                           |   |             | Person Consultant NG<br>If there is no Process, update will not be                 |
|                                          |             |              |                                                                                           |   |             |                                                                                    |
|                                          |             |              |                                                                                           |   |             |                                                                                    |
|                                          |             |              |                                                                                           |   |             |                                                                                    |
|                                          |             |              |                                                                                           |   |             |                                                                                    |
|                                          |             |              |                                                                                           |   |             |                                                                                    |
|                                          |             |              |                                                                                           |   |             |                                                                                    |
|                                          |             |              |                                                                                           |   |             |                                                                                    |
|                                          |             |              |                                                                                           |   |             |                                                                                    |
|                                          |             |              |                                                                                           |   |             |                                                                                    |
|                                          |             |              |                                                                                           |   |             |                                                                                    |
|                                          |             |              |                                                                                           |   |             |                                                                                    |
|                                          |             |              |                                                                                           |   |             |                                                                                    |
|                                          |             |              |                                                                                           |   |             |                                                                                    |
|                                          |             |              |                                                                                           |   |             |                                                                                    |
|                                          |             |              |                                                                                           |   |             |                                                                                    |
| Add New template in My Template list +   |             |              |                                                                                           |   |             |                                                                                    |

Ŧ

| Template (Matching -> Person)          | Don't share mail                                                                                                    |                                                     | Signature     | Phase Update                             |
|----------------------------------------|----------------------------------------------------------------------------------------------------|-----------------------------------------------------|---------------|------------------------------------------|
| Shared Templates (1)                   | From porters                                                                                                    | <hrbc-support@porters.jp></hrbc-support@porters.jp> |               | email. When appending to the Phase Memo, |
| Job E-mail (Default) Share             | Reply To N/A Jack Porters <a@porters.jp> ×</a@porters.jp>                                                                                                    |                                                     |               |                                          |
| My Templates (3)                       | Send To Meg Tanaka <e1@porters.jp> × N/A</e1@porters.jp>                                                                                                    | A Stacie <u1@porters.jp> ×</u1@porters.jp>          |               |                                          |
| e-mail magazine Share 🗸                | Cc N/A Catherine Porters <hrbc-support< td=""><td>@porters.jp&gt; X</td><td></td><td>Update the latest Phase:</td></hrbc-support<>                                                                                                    | @porters.jp> X                                      |               | Update the latest Phase:                 |
| Job E-mail Share 🖌                     | Всс                                                                                                    |                                                     | 8             |                                          |
| Job E-mail(Bulk) Share                 | User                                                                                                    |                                                     |               |                                          |
|                                        |                                                                                                    |                                                     |               |                                          |
|                                        |                                                                                                    |                                                     | 4             |                                          |
|                                        | User                                                                                                    | Mail Address                                        |               |                                          |
|                                        | N/A EML                                                                                                    | hrbc-seminar@porters.jp                             |               |                                          |
|                                        | N/A Jack Porters                                                                                                    |                                                     |               |                                          |
|                                        | N/A John Ito<br>N/A Nancy                                                                                                    |                                                     |               |                                          |
|                                        | N/A Stacie                                                                                                    |                                                     |               | IG                                       |
|                                        | N/A ポーターズテスト                                                                                                    | Only the email addresses of H                       | IPPC usors of | an he colocted                           |
|                                        |                                                                                                    |                                                     | INDC USEIS C  |                                          |
|                                        |                                                                                                    | The email addressed can be searc                    | ched on resc  | ource basis as well.                     |
|                                        |                                                                                                    |                                                     |               |                                          |
|                                        |                                                                                                    | Bcc's mail addresses are shown in                   | the lower po  | ortion of the screen.                    |
|                                        |                                                                                                    | Click the "X" next to the mail add                  | dress to dele | te it from the list.                     |
|                                        | N/A ポーターズテスト <porllinn@porters.ip> ×</porllinn@porters.ip>                                                                                                    | Click the "OK" button a                             | fter setting  | the Bcc.                                 |
|                                        | and the second second |                                                     |               |                                          |
|                                        |                                                                                                    |                                                     |               |                                          |
|                                        |                                                                                                    |                                                     |               |                                          |
|                                        |                                                                                                    |                                                     |               |                                          |
|                                        |                                                                                                    | Ok Cancel                                           |               |                                          |
|                                        |                                                                                                    |                                                     |               |                                          |
|                                        |                                                                                                    |                                                     |               |                                          |
|                                        |                                                                                                    |                                                     |               |                                          |
|                                        |                                                                                                    |                                                     |               |                                          |
| Add New template in My Template list + |                                                                                                    |                                                     |               |                                          |

| Template (Matching -> Person)            | Don't share mai | il 💿 Shar | re mail                                                                                                    |                                                     | 🖋 Signature | Phase Upda                      | ate                                                      |
|------------------------------------------|-----------------|-----------|----------------------------------------------------------------------------------------------------|-----------------------------------------------------|-------------|---------------------------------|----------------------------------------------------------|
| The templates are ordered alphabetically |                 |           |                                                                                                    | 1                                                   |             | The phase can<br>email. When an | be updated when sending an<br>mending to the Phase Memo. |
| Shared Templates (1)                     | From            | m F       | porters                                                                                                    | <hrbc-support@porters.jp></hrbc-support@porters.jp> |             | please select "U                | Ipdate the latest Phase"                                 |
| Job E-mail (Default) Share 🗸             | Re              | eply To   | N/A Jack Porters <a@porters.jp> X</a@porters.jp>                                                                                               |                                                     |             | Process Pha                     | se                                                       |
| My Templates (3)                         | Send            | То        | Meg Tanaka <e1@porters.jp> × N/A St</e1@porters.jp>                                                                                            | acie <u1@porters.jp> ×</u1@porters.jp>              |             | Phase                           |                                                          |
| e-mail magazine Share 🗸                  |                 | Cc        | N/A Catherine Porters <hrbc-support@po< td=""><td>orters.jp&gt; X</td><th></th><td>Update the la</td><td>test Phase: 🔻</td></hrbc-support@po<> | orters.jp> X                                        |             | Update the la                   | test Phase: 🔻                                            |
| Job E-mail Share 🗸                       |                 | Bcc       | N/A ポーターズテスト <porllinn@porters.jp< th=""><th>&gt;&gt; X</th><th></th><th>Process Date</th><th>_</th></porllinn@porters.jp<>                    | >> X                                                |             | Process Date                    | _                                                        |
| lob E-mail(Bulk) Share 🗸                 |                 | File      |                                                                                                    |                                                     |             |                                 | NOW                                                      |
|                                          | Sub             | oject     |                                                                                                    |                                                     |             | Process Memo                    |                                                          |
|                                          |                 |           |                                                                                                    |                                                     |             |                                 |                                                          |
|                                          |                 |           |                                                                                                    |                                                     |             |                                 | ill be updated in Process Memo                           |
|                                          | lf y            | you w     | ont to attach the files                                                                                                    | for the mail, click the "File" button.              |             |                                 |                                                          |
|                                          | You car         | n atta    | ich files of up to 5MB p                                                                                                    | per file, up to a total of 10MB per Email.          |             |                                 | Client NG Person NG                                      |
|                                          | Extension :     | txt, p    | odf, xls, doc, ppt, xlsx, d                                                                                                    | docx, pptx, html, htm, gif, jpg, jpeg, png,         | omp         |                                 | ultant NG                                                |
|                                          |                 |           |                                                                                                    |                                                     |             | /                               | rocess, update will not be                               |
|                                          |                 |           |                                                                                                    |                                                     |             |                                 |                                                          |
|                                          |                 |           |                                                                                                    |                                                     |             |                                 |                                                          |
|                                          |                 |           |                                                                                                    |                                                     |             |                                 |                                                          |
|                                          |                 |           |                                                                                                    |                                                     |             |                                 |                                                          |
|                                          |                 |           |                                                                                                    |                                                     |             |                                 |                                                          |
|                                          |                 |           |                                                                                                    |                                                     |             |                                 |                                                          |
|                                          |                 |           |                                                                                                    |                                                     |             |                                 |                                                          |
|                                          |                 |           |                                                                                                    |                                                     |             |                                 |                                                          |
|                                          |                 |           |                                                                                                    |                                                     |             |                                 |                                                          |
|                                          |                 |           |                                                                                                    |                                                     |             |                                 |                                                          |
|                                          |                 |           |                                                                                                    |                                                     |             |                                 |                                                          |
|                                          |                 |           |                                                                                                    |                                                     |             |                                 |                                                          |
|                                          |                 |           |                                                                                                    |                                                     |             |                                 |                                                          |
|                                          |                 |           |                                                                                                    |                                                     |             |                                 |                                                          |
|                                          |                 |           |                                                                                                    |                                                     |             |                                 |                                                          |
| Add New template in My Template list +   |                 |           |                                                                                                    |                                                     |             |                                 |                                                          |

| Template (Matching -> Person)     |               | 🔘 Don't sha | re mail 💿 Sh | are mail                                                                                                    |
|-----------------------------------|---------------|-------------|--------------|----------------------------------------------------------------------------------------------------|
| The templates are ordered alphabe | tically       |             |              |                                                                                                    |
| Shared Templates (1)              |               |             | From         | porters <a href="https://www.support@porters.jp">https://www.support@porters.jp</a>                                                                                                    |
| Job E-mail (Default)              | Share 🗸       |             | Reply To     | N/A Jack Porters <a@porters.jp> X</a@porters.jp>                                                                                                    |
| My Templates (3)                  |               | Sena        | То           | Meg Tanaka <e1@porters.jp> × N/A Stacie <u1@porters.jp> ×</u1@porters.jp></e1@porters.jp>                                                                                                    |
| e-mail magazine                   | Share 🗸       |             | Cc           | Add Attachment                                                                                                    |
| Job E-mail                        | Share 🗸       |             | Bcc          | <ul> <li>Select files from HRBC or from your Computer</li> </ul>                                                                                                    |
| Job E-mail(Bulk)                  | Share 🗸       |             | File         | Select from HRBC                                                                                                    |
|                                   |               |             | Subject      | <ul> <li>Job (Sample Job 05(JobId: 10008))         <ul> <li>Job Description                 .pdf                      .pdf                      .pdf                     .pdf                     .pdf                     .pdf                     .pdf                     .pdf                     .pdf                     .pdf                     .pdf                     .pdf                     .pdf                     .pdf                     .pdf                     .pdf                    .pdf                     .pdf                     .pdf                    .pdf                     .pdf                         .pdf</li></ul></li></ul> |
|                                   |               |             |              |                                                                                                    |
|                                   |               |             |              | Zip Options                                                                                                    |
|                                   |               |             |              | Name of the zip file archive .zi                                                                                                    |
|                                   |               |             |              | Less than 50 characters                                                                                                    |
|                                   |               |             |              | RO66SINX Generate Password                                                                                                    |
|                                   |               |             |              | Password will be sent automatically in an other mail                                                                                                    |
|                                   |               |             |              |                                                                                                    |
|                                   |               |             |              | Click "OK"                                                                                                    |
| Add New template in My Ter        | mplate list + |             |              |                                                                                                    |

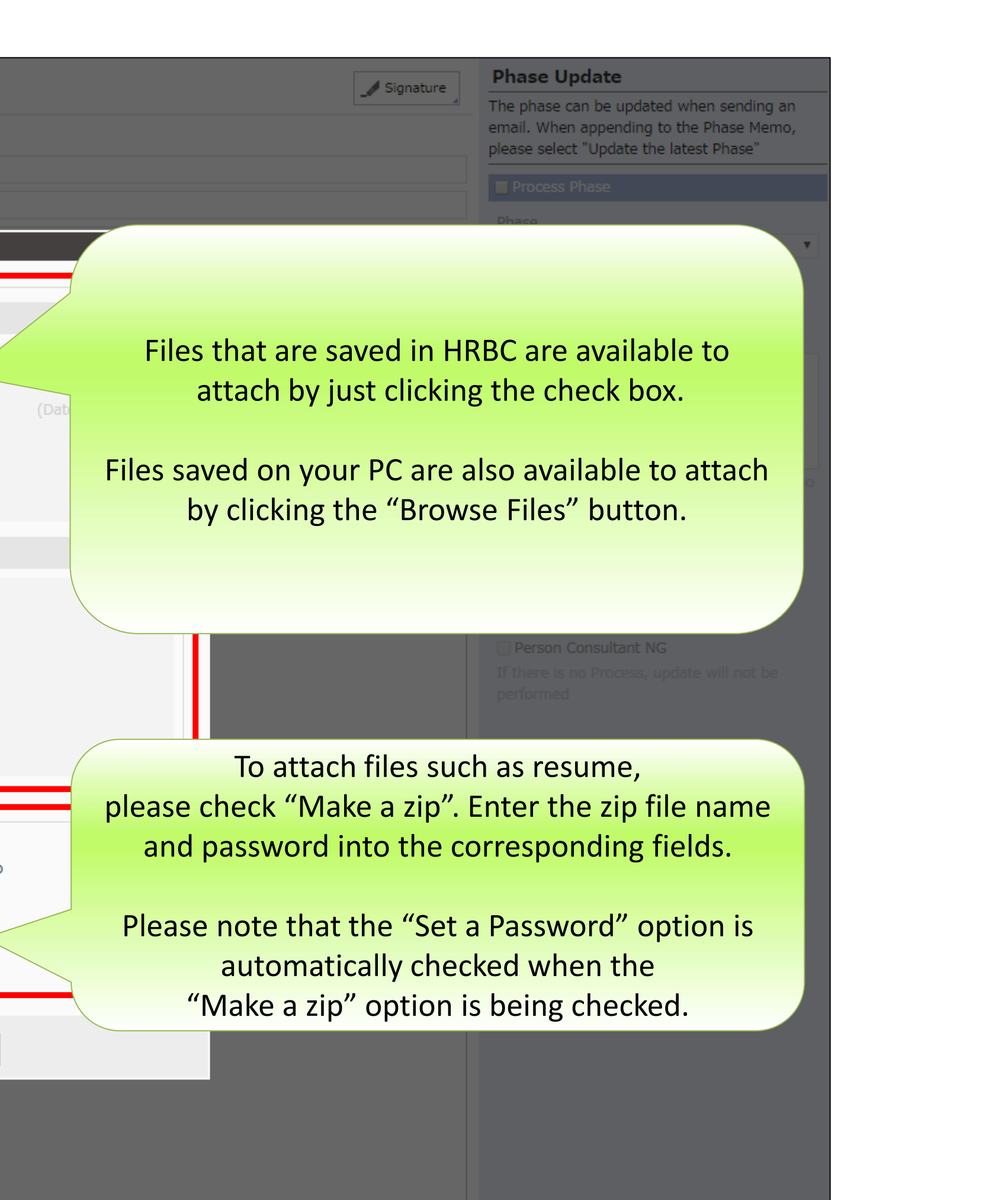

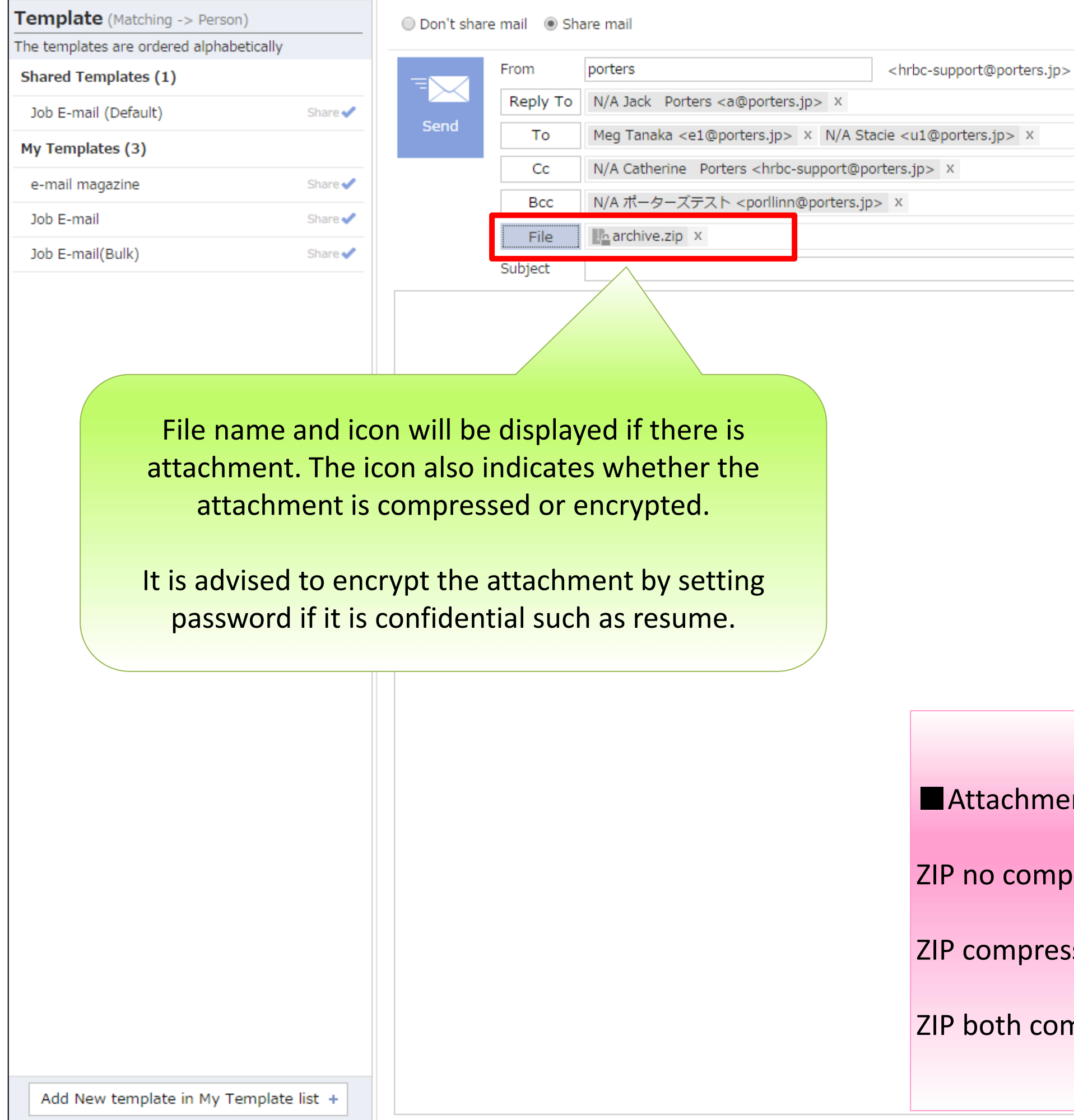

| ▲ Signature                        | Phase Update                                                                                                    |  |  |
|------------------------------------|----------------------------------------------------------------------------------------------------|--|--|
|                                    | The phase can be updated when sending an email. When appending to the Phase Memo, please select "Update the latest Phase"                                                                                              |  |  |
|                                    | Process Phase                                                                                                    |  |  |
|                                    | Phase                                                                                                    |  |  |
|                                    | Update the latest Phase:                                                                                                    |  |  |
|                                    | Process Date                                                                                                    |  |  |
|                                    | NOW                                                                                                    |  |  |
|                                    | Process Memo                                                                                                    |  |  |
|                                    | This content will be updated in Process Memo<br>End Flag<br>Close<br>End Reason<br>Success Client NG Person NG<br>Job Cunsultant NG<br>Person Consultant NG<br>If there is no Process, update will not be<br>performed |  |  |
|                                    |                                                                                                    |  |  |
| nt icons                           |                                                                                                    |  |  |
| ression :                          | La Resume.docx x                                                                                                    |  |  |
| sed but not encrypted by password: | archive.zip x                                                                                                    |  |  |
| npressed and encrypted:            | archive.zip x                                                                                                    |  |  |
|                                    |                                                                                                    |  |  |

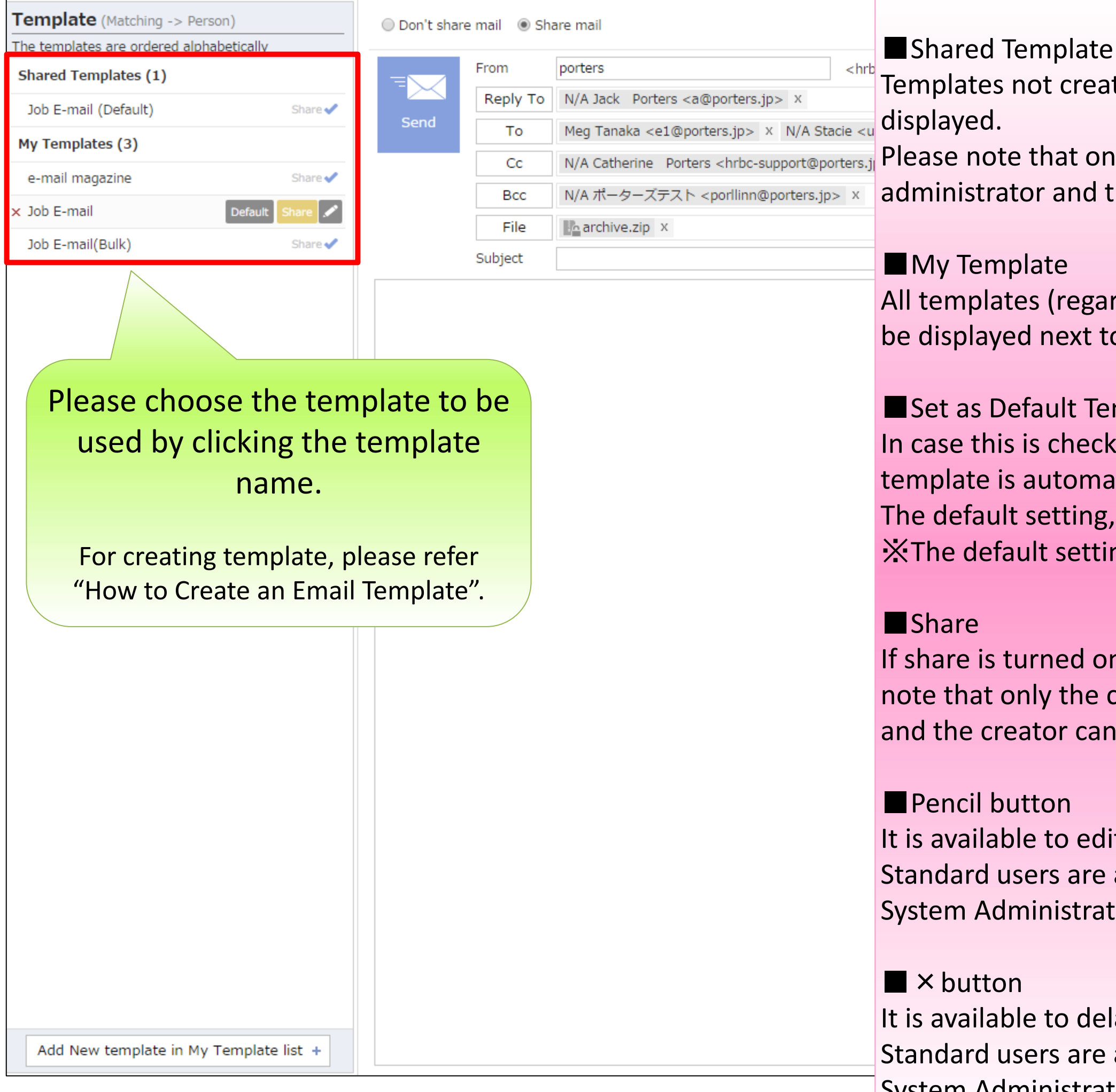

Templates not created by the user and shared throughout the whole company are

N/A Catherine Porters <hrbc-support@porters.jl Please note that only the creator of template can turn share on but both the system administrator and the creator can turn share off.

All templates (regardless of the share status) created by the user are shown. "Share " will be displayed next to the shared templates.

Set as Default Template

- In case this is checked, when the Create Mail dialog is launched, this
- template is automatically selected.
- The default setting, can be set for each user.
- X The default setting is dependent on the PC and browser environment.

If share is turned on, the template will be shared among all users of the company. Please note that only the creator of template can turn share on but both the system administrator and the creator can turn share off.

- It is available to edit the template.
- Standard users are available to edit only own templates.
- System Administrators are available to edit own templates and shared templates.

- It is available to delate the template.
- Standard users are available to delate only own templates.
- System Administrators are available to edit own templates and shared templates.

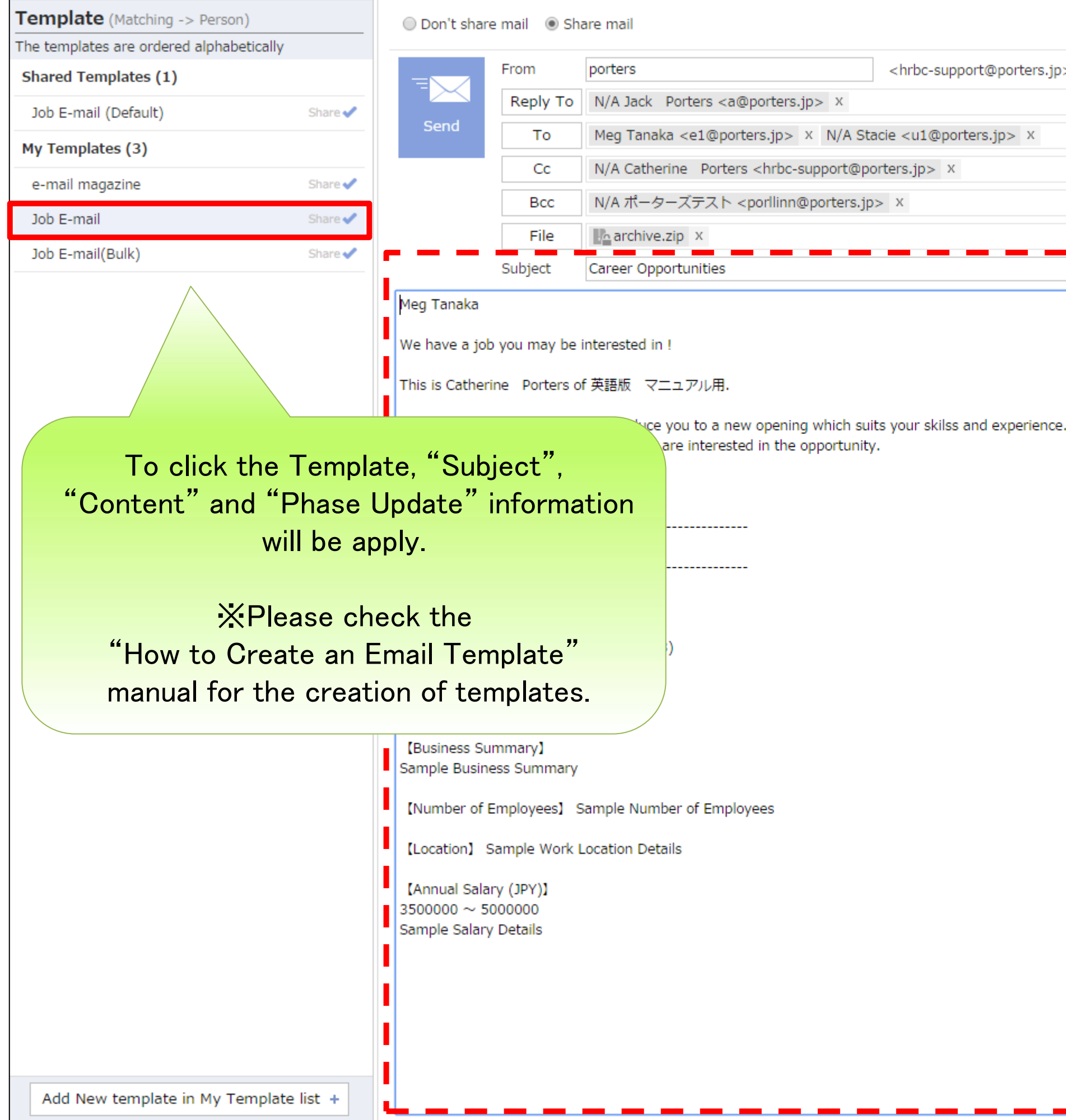

|   | ▲ Signature | Phase Update                                                                                                    |
|---|-------------|----------------------------------------------------------------------------------------------------|
| > |             | The phase can be updated when sending an email. When appending to the Phase Memo,                                     |
|   |             | please select "Update the latest Phase"                                                                               |
|   |             | Process Phase                                                                                                    |
|   |             | Phase                                                                                                    |
|   |             | Job Sent 🔹                                                                                                    |
|   |             | Process Date                                                                                                    |
|   |             | 2015/11/26 13:23 NOW                                                                                                  |
|   |             | Process Memo                                                                                                    |
|   |             |                                                                                                    |
|   |             | End Flag                                                                                                    |
|   |             | Close                                                                                                    |
|   |             | End Reason<br>Success Client NG Person NG<br>Job Cunsultant NG<br>Person Consultant NG<br>A new Process will be added |
|   |             |                                                                                                    |
|   |             |                                                                                                    |
|   |             |                                                                                                    |
|   |             |                                                                                                    |
|   |             |                                                                                                    |
|   |             |                                                                                                    |
|   |             |                                                                                                    |

#### $PORTERS\,{\sf HR}\mbox{-}{\sf B}\mbox{usiness}\,{\sf C}\mbox{loud}$

| Template (Matching -> Person)            |             | 🔘 Don't shar                                                                  | re mail 💿 Sh                                                     | are mail                                                                                                    |                                                     |
|------------------------------------------|-------------|-------------------------------------------------------------------------------|------------------------------------------------------------------|----------------------------------------------------------------------------------------------------|-----------------------------------------------------|
| The templates are ordered alphabetically |             |                                                                               |                                                                  |                                                                                                    |                                                     |
| Shared Templates (1)                     |             |                                                                               | From                                                             | porters                                                                                                    | <hrbc-support@porters.jp></hrbc-support@porters.jp> |
| Job E-mail (Default)                     | Share 🗸     |                                                                               | Reply To                                                         | N/A Jack Porters <a@porters.jp> X</a@porters.jp>                                                                                   |                                                     |
| My Templates (3)                         |             | Send                                                                          | То                                                               | Meg Tanaka <e1@porters.jp> × N/A Sta</e1@porters.jp>                                                                               | acie <u1@porters.jp> ×</u1@porters.jp>              |
|                                          | Character 1 |                                                                               | Cc                                                               | N/A Catherine Porters <hrbc-support@po< th=""><th>orters.jp&gt; ×</th></hrbc-support@po<>                                          | orters.jp> ×                                        |
| e-mail magazine                          | Share       |                                                                               | Bcc                                                              | N/A ポーターズテスト <porllinn@porters.jp< th=""><th>)&gt; X</th></porllinn@porters.jp<>                                                   | )> X                                                |
| Job E-mail                               | Share 🗸     |                                                                               | File                                                             | Rearchive.zip X                                                                                                    |                                                     |
| Job E-mail(Bulk)                         | Share 🗸     |                                                                               | Subject                                                          |                                                                                                    |                                                     |
|                                          |             |                                                                               | Subject                                                          |                                                                                                    |                                                     |
|                                          |             | Meg Tanaka<br>We have a jol<br>This is Cather<br>Meg Tanaka,<br>Please contac | b you may be<br>rine Porters o<br>we would like<br>tCatherine Pr | interested in !<br>f 英語版 マニュアル用.<br>to introduce you to a new opening which sui<br>orters if you are interested in the opportunity | its your skilss and experience.                     |

Automatically update Process after sending E-mail:

When this option is checked, after the template is used and the mail is sent, the process is automatically updated.

#### Process

When sending the email, the phase of the selection process will be selected in the dropdown.

#### Process Memo

When sending the email, enter a memo that you wish to save.

# End Flag When sending email, the End Flag can be set.

End Reason When the end flag is set, select the reason.

| You can also set the        |
|-----------------------------|
| Selection Process settings. |

🤳 Signature

| Phase Update                                                                     |
|----------------------------------------------------------------------------------|
| The phase can be updated when sending an email. When appending to the Phase Memo |
| please select "Update the latest Phase"                                          |
| Process Phase                                                                    |
| Phase                                                                            |
| Job Sent 🔻                                                                       |
| Process Date<br>2015/11/26 13:23 Now                                             |
| Process Memo                                                                     |
| Process Merrio                                                                   |
|                                                                                  |
|                                                                                  |
|                                                                                  |
| End Flag<br>Close                                                                |
| End Reason                                                                       |
| Success Client NG Person NG                                                      |
| Person Consultant NG                                                             |
| A new Process will be added                                                      |
|                                                                                  |
|                                                                                  |
|                                                                                  |
|                                                                                  |
|                                                                                  |
|                                                                                  |
|                                                                                  |
|                                                                                  |
|                                                                                  |
|                                                                                  |
|                                                                                  |
|                                                                                  |
|                                                                                  |
|                                                                                  |
|                                                                                  |
|                                                                                  |
|                                                                                  |

| Template (Matching -> Person)          |            | 🔘 Don't shar                           | re mail 💿 Sł                   | hare mail                                                                                                    |                                                     | _ø Signature                                   | The phase update                         |
|----------------------------------------|------------|----------------------------------------|--------------------------------|----------------------------------------------------------------------------------------------------|-----------------------------------------------------|------------------------------------------------|------------------------------------------|
| e templates are ordered alphabetically | У          |                                        | From                           | porters                                                                                                    | <hrbc-support@porters.jp></hrbc-support@porters.jp> | Signature 🗌                                    | email. When appending to the Phase Memo, |
|                                        |            |                                        | Reply To                       | N/A Jack Porters <a@porters.jp:< td=""><td>&gt; X</td><td>Manager</td><td>please select "Update the latest Phase"</td></a@porters.jp:<> | > X                                                 | Manager                                        | please select "Update the latest Phase"  |
| lob E-mail (Default)                   | Snare      | Send                                   | То                             | Meg Tanaka <e1@porters.jp> ×</e1@porters.jp>                                                                                            |                                                     |                                                | ✓ Process Phase                          |
| y Templates (3)                        |            |                                        | Cc                             | N/A Catherine Porters <hrbc-sup< td=""><td>pport@porters.jp&gt; ×</td><td></td><td>Phase</td></hrbc-sup<>                               | pport@porters.jp> ×                                 |                                                | Phase                                    |
| e-mail magazine                        | Share 🗸    |                                        | Bcc                            | N/A ポーターズテスト <porllinn@p< td=""><td>porters.jp&gt; X</td><td></td><td>Process Date</td></porllinn@p<>                                   | porters.jp> X                                       |                                                | Process Date                             |
| Job E-mail                             | Share 🗸    |                                        | File                           | archive.zip ×                                                                                                    |                                                     |                                                | 2015/11/26 14:07 NOW                     |
| Job E-mail(Bulk)                       | Share 🗸    |                                        | Subject                        | Career Opportunities                                                                                                    | To shook the signat                                 |                                                | olick the "Cignoture" button             |
|                                        |            | Meg Tanaka                             |                                |                                                                                                    | TO Check the signat                                 | ure witch you made,                            | click the Signature buttor               |
|                                        |            | We have a jo                           | b you may be                   | interested in !                                                                                                    | Click the                                           | signature which you                            | apply for the mail.                      |
|                                        |            | This is Cathe                          | rine Porters                   | of 英語版(マニュアル用.                                                                                                    | The info                                            | rmation will he set u                          | inder the content                        |
|                                        |            | Meg Tanaka,<br>Please contac           | we would like<br>ctCatherine F | e to introduce you to a new opening v<br>Porters if you are interested in the op                                                        | which suits you<br>oportunity.                      |                                                |                                          |
|                                        |            | We look forw                           | ard to hearing                 | g from you.                                                                                                    | X In case the right side<br>the Create Mail dialog  | check box is checkec<br>is launched, this sigr | l, when<br>nature is automatically seled |
|                                        |            | Job Inform                             | ation                          |                                                                                                    |                                                     |                                                | ······, ····                             |
|                                        |            |                                        |                                |                                                                                                    | ×Please choos                                       | e in the order of 1) t                         | emplate and 2) signature.                |
|                                        |            | Company N                              | Name] Sam                      | nple Client 01                                                                                                    | If the sig                                          | nature is chosen firs                          | t instead, it will be                    |
|                                        |            | (Position)                             | Sample Job 05                  | 5(JobId:10008)                                                                                                    | clear                                               | red when the templa                            | ate is selected.                         |
|                                        |            | 【Job Detail】<br>Sample Job S           | Summary                        |                                                                                                    |                                                     |                                                |                                          |
|                                        |            | 【Business Si<br>Sample Busin           | ummary】<br>ness Summary        | /                                                                                                    |                                                     |                                                |                                          |
|                                        |            | (Number of                             | Employees]                     | Sample Number of Employees                                                                                                    |                                                     |                                                |                                          |
|                                        |            | [Location]                             | Sample Work                    | Location Details                                                                                                    |                                                     |                                                |                                          |
|                                        |            | [Annual Sala<br>3500000 ~ 5            | ary (JPY)]<br>5000000          |                                                                                                    |                                                     |                                                |                                          |
|                                        |            | Sample Salar                           | y Details                      |                                                                                                    |                                                     |                                                |                                          |
|                                        |            | Catherine F                            | Porters hrbc-                  | support@porters.jp                                                                                                    |                                                     |                                                |                                          |
|                                        |            | EML Co.<br>Akasaka Min<br>T +81 (0)3-1 | ato-ku,Tokyo,<br>0000-0000 F   | , 107-0052,Japan<br>+81 (0)3-0000-0000 M +81 (0)90-0                                                                                    | 0000-0000                                           |                                                |                                          |
| Add New template in My Templa          | ate list + |                                        | 0000-0000 P                    |                                                                                                    |                                                     |                                                |                                          |

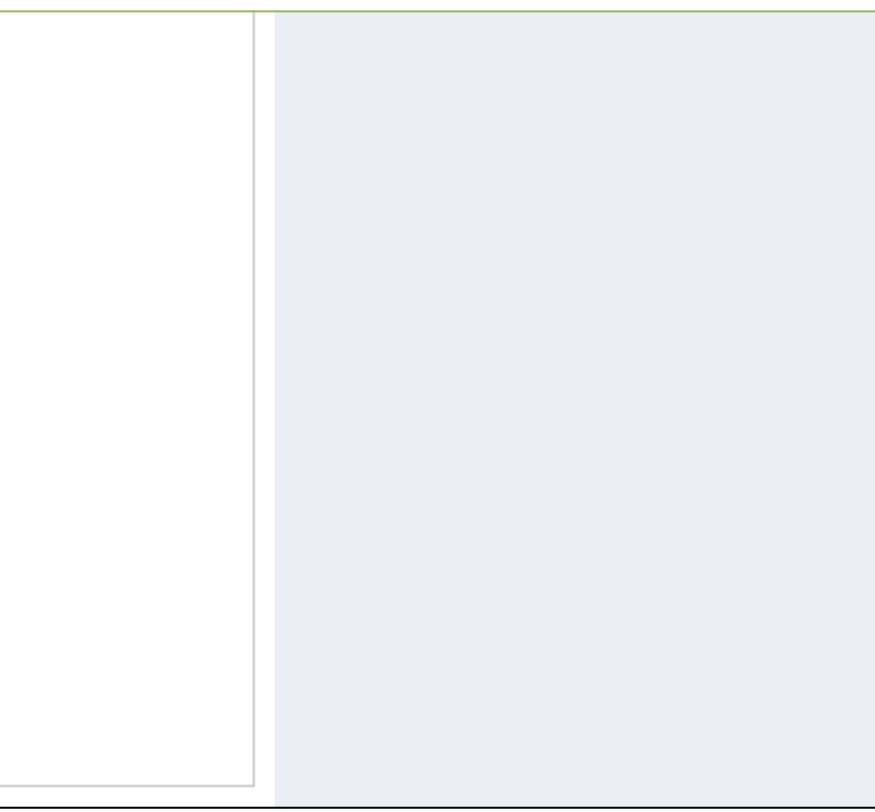

| Template (Matching -> Person)            | ◯ Don't share mail ● Share mail                                                                                                    | 🦽 Signature | Phase Update                                                                                                    |
|------------------------------------------|----------------------------------------------------------------------------------------------------|-------------|----------------------------------------------------------------------------------------------------|
| The templates are ordered alphabetically | From Instant                                                                                                    |             | The phase can be updated when sending an<br>email. When appending to the Phase Memo,                                                                       |
| Shared Templates (1)                     | <pre>From porters </pre> <pre> </pre>                                                                                                    |             | please select "Update the latest Phase"                                                                                                    |
| Job E-mail (Default) Share 🗸             | Send                                                                                                    |             | ✓ Process Phase                                                                                                    |
| My Templates (3)                         | To Meg Tanaka <e1@porters.jp> X N/A Stacle <u1@porters.jp> X</u1@porters.jp></e1@porters.jp>                                                                                                    | ~           | Phase                                                                                                    |
| e-mail magazine Share 🗸                  | CC                                                                                                    |             | Job Sent 🔹                                                                                                    |
| Job E-mail Share 🗸                       | Bcc                                                                                                    |             | Process Date                                                                                                    |
| Job E-mail(Bulk) Share 🗸                 | Click the Send button after composing the email.                                                                                                    |             | Process Memo                                                                                                    |
|                                          | Meg Tanaka         We have a job you may b         This is Catherine Porters         Meg Tanaka, we would lik         Please note that there is no confirmation screen         In other words, the email will be sent immediately after clicking the Send button.         Please contactCatherine         We look forward to hearing         -Job Information         Icompany Name]       Sample Client 01         [Postion]       Sample Job 05(JobId:10008)         [Job Detail]       Sample Job 05(JobId:10008)         [Location]       Sample Number of Employees         [Location]       Sample Work Location Details         [Annual Salary (JPY)]       Sample Salary Details |             | Process Memo<br>End Flag<br>Close<br>End Reason<br>Success Client NG Person NG<br>Dob Cunsultant NG<br>Person Consultant NG<br>A new Process will be added |
|                                          | Akasaka Minato-ku,Tokyo, 107-0052,Japan<br>T +81 (0)3-0000-0000 F +81 (0)3-0000-0000 M +81 (0)90-0000-0000                                                                                                    |             |                                                                                                    |
| Add New template in My Template list +   |                                                                                                    |             |                                                                                                    |

|                                 | _                                                                                                    |                                                                                                    |                                                                                                    | 1                                                                                                    |
|---------------------------------|----------------------------------------------------------------------------------------------------|----------------------------------------------------------------------------------------------------|----------------------------------------------------------------------------------------------------|----------------------------------------------------------------------------------------------------|
|                                 | From                                                                                                    | porters                                                                                                    |                                                                                                    | <hrbc-support@porters.jp< td=""></hrbc-support@porters.jp<>                                                                                                    |
|                                 | Reply To                                                                                                    | N/A Jack Porter                                                                                                    | s <a@porters.jp> x</a@porters.jp>                                                                                                    |                                                                                                    |
| Dend                            | То                                                                                                    | Meg Tanaka <e1< td=""><td>@porters.jp&gt; × N/A St</td><td>acie <u1@porters.jp> ×</u1@porters.jp></td></e1<>                                                                                                    | @porters.jp> × N/A St                                                                                                    | acie <u1@porters.jp> ×</u1@porters.jp>                                                                                                    |
|                                 | Cc                                                                                                    | N/A Catherine                                                                                                    | Porters <hrbc-support@p< td=""><td>orters.jp&gt; ×</td></hrbc-support@p<>                                                                                                    | orters.jp> ×                                                                                                    |
|                                 | Bcc                                                                                                    | N/A ポーターズテ                                                                                                    | スト <porllinn@porters.jp< td=""><td>x &lt;0</td></porllinn@porters.jp<>                                                                                                    | x <0                                                                                                    |
|                                 | File                                                                                                    | archive.zip x                                                                                                    |                                                                                                    |                                                                                                    |
|                                 | Subject                                                                                                    | Career Opportunit                                                                                                    | ties                                                                                                    |                                                                                                    |
| Meg <u>Tanaka</u>               |                                                                                                    |                                                                                                    |                                                                                                    |                                                                                                    |
| We have a job                   | you may be i                                                                                                    | interested in !                                                                                                    |                                                                                                    |                                                                                                    |
| This is Catheri                 | ne Porters o                                                                                                    | f 革語版 マニュアル                                                                                                    | L⊞                                                                                                    |                                                                                                    |
|                                 |                                                                                                    |                                                                                                    |                                                                                                    |                                                                                                    |
| Meg Tanaka, w<br>Please contact | ve would like<br>Catherine Po                                                                                                    | to introduce you to<br>orters if you are int                                                                                                    | a new opening which su<br>erested in the opportunit                                                                                                    | its your skilss and experienc<br>y.                                                                                                    |
| We look ferrur                  | rd to booring                                                                                                    | from you                                                                                                    |                                                                                                    |                                                                                                    |
| WE look forward                 | ru to nearing                                                                                                    | nom you.                                                                                                    | PORTERS                                                                                                    |                                                                                                    |
| Job Informa                     | tion                                                                                                    |                                                                                                    | The mail has been :                                                                                                    | sent                                                                                                    |
|                                 |                                                                                                    |                                                                                                    |                                                                                                    |                                                                                                    |
| Company Na                      | ame] Samp                                                                                                    | ole Client 01                                                                                                    | l l                                                                                                    | OK                                                                                                    |
| [Position] Si                   | ample 1ob 05(                                                                                                    | lobId:10008)                                                                                                    |                                                                                                    | on                                                                                                    |
|                                 | ample 500 00(                                                                                                    | 50510.100007                                                                                                    |                                                                                                    |                                                                                                    |
| [Job Detail]<br>Sample Job Su   | ummary                                                                                                    |                                                                                                    |                                                                                                    |                                                                                                    |
| IDucine con                     |                                                                                                    |                                                                                                    |                                                                                                    |                                                                                                    |
| Sample Busine                   | ess Summary                                                                                                    |                                                                                                    |                                                                                                    |                                                                                                    |
| [Number of F                    | mplovees] S                                                                                                    | ample Number of I                                                                                                    | Employees                                                                                                    |                                                                                                    |
|                                 |                                                                                                    | ample Hamber of                                                                                                    | 2                                                                                                    |                                                                                                    |
| [Location] S                    |                                                                                                    |                                                                                                    |                                                                                                    |                                                                                                    |
| (Annual Salar                   | ry (JPY)]                                                                                                    |                                                                                                    |                                                                                                    |                                                                                                    |
| Sample Salary                   | Details                                                                                                    |                                                                                                    |                                                                                                    |                                                                                                    |
|                                 |                                                                                                    |                                                                                                    |                                                                                                    |                                                                                                    |
| Catherine Po                    | orters hrbc-s                                                                                                    | upport@porters.jp                                                                                                    |                                                                                                    |                                                                                                    |
| EML Co.                         |                                                                                                    |                                                                                                    |                                                                                                    |                                                                                                    |
| Akasaka Mina                    | to-ku,Tokyo,                                                                                                    | 107-0052,Japan                                                                                                    |                                                                                                    |                                                                                                    |
|                                 | Meg Tanaka<br>We have a job<br>This is Catheri<br>Meg Tanaka, w<br>Please contact<br>We look forwa<br>Dob Informa<br>(Company Na<br>(Company Na<br>(Dosition) Si<br>(Job Detail)<br>Sample Job Su<br>(Business Su<br>Sample Job Su<br>(Business Su<br>Sample Busine<br>(Number of E<br>(Location) Si<br>(Sample Busine<br>(Number of E<br>(Location) Si<br>(Annual Salari<br>Soooo > 50<br>Sample Salary<br>Catherine Po<br>EML Co.<br>Akasaka Mina | Reply To         Send         To         Cc         Bcc         File         Subject         Meg Tanaka         We have a job you may be i         This is Catherine Porters of         Meg Tanaka, we would like         Please contactCatherine Porters of         We look forward to hearing         Iob Information         (Company Name)       Sample         Job Detail)         Sample Job Summary         (Business Summary)         Sample Business Summary         (Number of Employees)       Sample Work L         (Annual Salary (JPY))         3500000 ~ 5000000         Sample Salary Details         Catherine Porters hrbc-s         EML Co.         Akasaka Minato-ku Tokyo | Reply To       N/A Jack       Porter         Send       To       Meg Tanaka <e1< td="">         Cc       N/A Catherine       B         Bcc       N/A #-ターズデ       File       Bachive.zip         File       Bachive.zip       Subject       Career Opportunit         Meg Tanaka       We have a job you may be interested in !       This is Catherine       Porters of 英語版 マニュア/J         Meg Tanaka, we would like to introduce you to       Please contactCatherine       Porters if you are int         We look forward to hearing from you.       Importantion       Importantion         Job Information       Importantion       Importantion         (Company Name]       Sample Client 01       Importantion         (Dob Detail)       Sample Job 05(JobId:10008)       Importantion         (Job Detail)       Sample Business Summary       Importantion         (Rusiness Summary]       Sample Business Summary       Importantion         (Location] Sample Work Location Details       Importantion       Importantion         (Location] Sample Work Location Details       Importantion       Importantion         (Subject of Employees] Sample Number of Importantion       Importantion       Importantion         File       Sample Work Location Details       Importantion       Impor</e1<> | Send       Reply To       N/A Jack       Porters <a@porters.jp> ×       N/A St         Send       To       Meg Tanaka <e1@porters.jp> ×       N/A St         Cc       N/A Catherine       Porters <hrbc-support@p< td="">         Bcc       N/A T-ターズデスト <porlinn@porters.jp< td="">         File       Larchive.zip ×         Subject       Career Opportunities         Meg Tanaka       We have a job you may be interested in !         This is Catherine       Porters of 英語版 マニュアル用.         Meg Tanaka, we would like to introduce you to a new opening which supplease contactCatherine       Porters if you are interested in the opportunit         We look forward to hearing from you.       PORTERS         ■ Job Information       The mail has been         ICompany Name]       Sample Client 01         [Position]       Sample Job 05(JobId:10008)         [Job Detail]       Sample Job Summary         Sample Business Summary]       Sample Rusiness Summary         [Location]       Sample Work Location Details         [Annual Salary (JPY)]       3500000 ~ 500000         Sample Salary Details       Catherine         Catherine       Porters         Location       Location         Catherine       Porters         Manual Salary (JPY)]       S</porlinn@porters.jp<></hrbc-support@p<></e1@porters.jp></a@porters.jp> |

| / Signature | Phase Update                                                                                                    |
|-------------|----------------------------------------------------------------------------------------------------|
|             | The phase can be updated when sending an email. When appending to the Phase Memo, please select "Update the latest Phase" |
|             | Process Phase                                                                                                    |
|             | Phase                                                                                                    |
|             | Job Sent                                                                                                    |
|             | Process Date                                                                                                    |
|             | 2015/11/26 13:23 Kow                                                                                                    |
|             | Process Memo                                                                                                    |
|             |                                                                                                    |
| Click "Ok"  | End Flag<br>Close                                                                                                    |
|             | End Reason                                                                                                    |
|             | Success Client NG Person NG                                                                                               |
|             | Person Consultant NG                                                                                                    |
|             | A new Process will be added                                                                                               |
|             |                                                                                                    |
|             |                                                                                                    |
|             |                                                                                                    |
|             |                                                                                                    |
|             |                                                                                                    |
|             |                                                                                                    |
|             |                                                                                                    |
|             |                                                                                                    |
|             |                                                                                                    |
|             |                                                                                                    |
|             |                                                                                                    |
|             |                                                                                                    |
|             |                                                                                                    |
|             |                                                                                                    |
|             |                                                                                                    |
|             |                                                                                                    |
|             |                                                                                                    |
|             |                                                                                                    |
|             |                                                                                                    |